# Hidrofor ve Atık Su Pompa Sistemleri İçin Akıllı Kontrol Paneli

STR-K / STR-A / STR-H / SMR-K / SMR-A / SMR-H / KSTR

| Booster<br>SET     |                   |
|--------------------|-------------------|
| smart controller   |                   |
| Montaj Ve Kullanma | <b>&gt;masdaf</b> |
|                    |                   |
|                    |                   |

# İÇİNDEKİLER

| 1.      | GİRİŞ                                    | . 2 |
|---------|------------------------------------------|-----|
| 1.1.    | ÖNEMLİ                                   | . 2 |
| 1.2.    | SİMGELER                                 | . 2 |
| 1.3.    | HİZMETTEN ÇIKARMA VE İMHA ETME           | . 2 |
| 2.      | ÖN BİLGİLER                              | . 2 |
| 2.1.    | ÜRÜN TANIMI                              | . 2 |
| 2.2.    | İZİN VERİLMEYEN KULLANIM                 | . 2 |
| 3.      | ÖZELLİKLER                               | . 3 |
| 3.1.    | AKILLI KONTROL CİHAZI PANEL TANITIMI     | . 3 |
| 3.1.1.  | ÖN PANEL TANITIMI                        | . 3 |
| 3.1.2.  | ARKA PANEL TANITIMI                      | . 3 |
| 3.1.2.1 | . KLEMENSLİ ARKA PANEL TANITIMI          | 3   |
| 3.1.2.2 | . KLEMENSSİZ ARKA PANEL TANITIMI         | 4   |
| 3.2.    | TEKNİK ÖZELLİKLER                        | .4  |
| 3.2.1.  | AKILLI KONTROL PANELİ TEKNİK ÖZELLİKLERİ | . 4 |
| 3.2.2.  | PANO TEKNİK ÖZELLİKLERİ                  | . 4 |
| 4.      | KURULUM                                  | . 5 |
| 4.1.    | PANO MONTAJI                             | . 5 |
| 4.2.    | KABLO BAĞLANTILARI                       | . 5 |
| 4.3.    | BAĞLANTI NOKTALARININ GÖSTERİMİ          | . 6 |
| 4.4.    | BAŞLATMA                                 | . 7 |
| 5.      | HATA DURUMLARI VE KULLANIM               | . 9 |
| 5.1.    | HATA DURUMLARI VE SEBEPLERİ              | . 9 |
| 5.2.    | MENÜ AKIŞI                               | . 9 |
| 5.3.    | MENÜ AÇIKLAMALARI                        | 10  |
| 5.4.    | KONTROL DÜĞMELERİ                        | 11  |
| 5.5.    | MENÜ KULLANIMI                           | 11  |
| 6.      | MODBUS BAĞLANTISI                        | 14  |

# \* ATIK SU PANOLARINDA GEÇERLİDİR.

ELEKTRİK ÇİZİMİ PANODA AYRI DOSYA İÇERİSİNDEDİR.

2

# 1. GİRİŞ

# 1.1. ÖNEMLİ

Bu belge, ekipmanın ayrılmaz parçası olarak değerlendirilmelidir, bu nedenle kullanım süresi boyunca korunmalı ve saklanmalıdır.

Ekipman üzerinde bir müdahale veya işlem uygulamadan önce, bu kılavuzda yer alan tüm bilgilerin dikkatlice okunması önerilir.

Ekipmanın güvenli çalışması ve korunması, doğru kullanım ve ilerleyen sayfalarda açıklanan önerilerin uygulanmasına bağlı olduğundan bu kılavuzda verilen yönergelere kesinlikle uyun.

Üretici, bu kılavuzda sağlanan gereklere uyumsuzluktan kaynaklanarak kişiler, nesneler veya hayvanlara zarar gelmesi durumlarıyla ilgili hiçbir sorumluluk üstlenmez.

#### Kılavuz kaybedilirse, çalınırsa veya hasar görürse, üreticiden bir kopyası istenebilir.

#### 1.2. SİMGELER

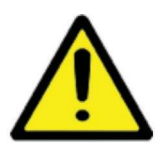

Bu uyarı işareti, kılavuzda açıklanan işlemlerin doğru şekilde uygulanmaması halinde **ekipman ve/veya kişiler, canlılar için ciddi hasar oluşabileceğini** belirtir.

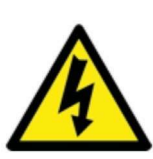

Bu uyarı işaretinin bulunduğu noktalarda elektrik çarpma riski tehlikesi olduğunu belirtir.

### 1.3. HİZMETTEN ÇIKARMA VE İMHA ETME

Elektrikli ekipman, atık elektrikli ve elektronik eşya sınıfında kabul edilip yasal şartlara uygun bertarafı sağlanmalıdır. Uygun ayrı atık olarak atılmalıdır. Ekipman imha edileceği veya devreden çıkarılacağı zaman, kişiler ya da nesneler için tehlikeli durumların önlenebilmesi adına uygun önlemler alınmalıdır.

Ekipmanı güç kaynağından ayırın ve güç kaynağında biriken yükün boşaltılmasını sağlayın.

# 2. ÖN BİLGİLER

#### 2.1. ÜRÜN TANIMI

Akıllı kontrol cihazı, atık su ve hidrofor sistemlerinde kullanılan pompalara yönelik bir kontrol panosundan oluşur.

Akıllı kontrol cihazı, yalnızca bu kılavuzda açıklanan fonksiyonlar ve kullanım için tasarlanmış ve imal edilmiştir.

## 2.2. İZİN VERİLMEYEN KULLANIM

Bu kılavuzda belirtilenlerle uyumlu olmayan kullanımlar, uygunsuz kullanım olarak değerlendirilir ve kesinlikle yasaktır.

# 3. ÖZELLİKLER

# 3.1. AKILLI KONTROL CİHAZI PANEL TANITIMI

Boyutlar: 175 x 106,5 x 35 (mm)

### 3.1.1. ÖN PANEL TANITIMI

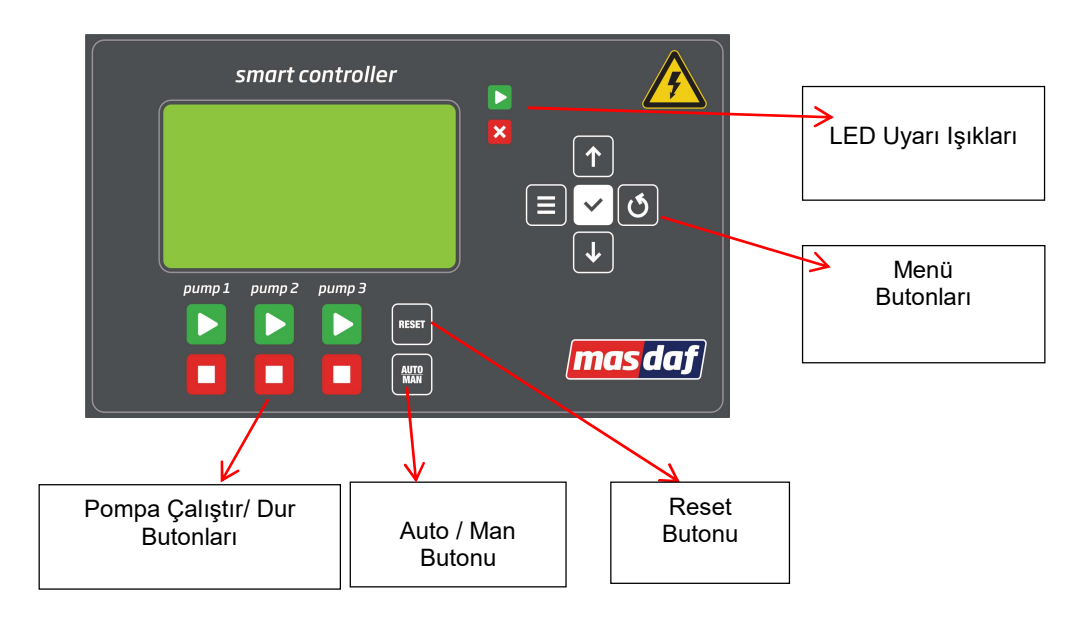

3.1.2. ARKA PANEL TANITIMI

#### 3.1.2.1. Klemensli Arka Plan Tanıtımı

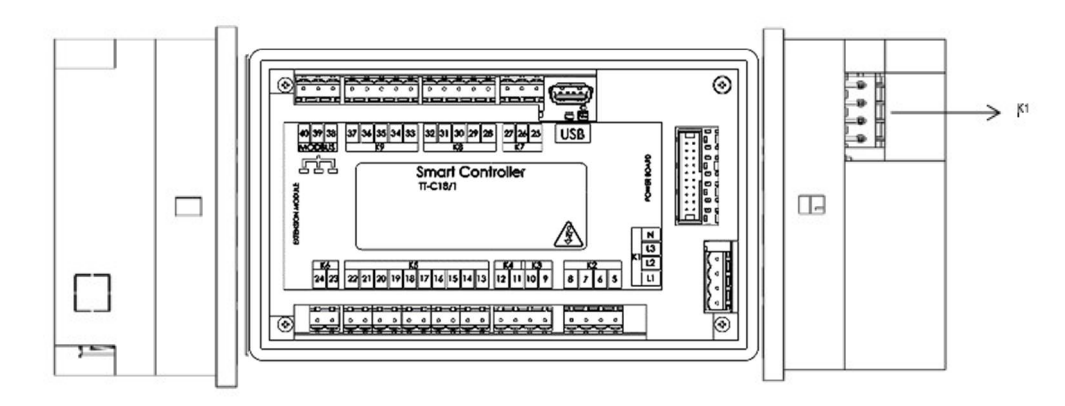

3.1.2.1. Klemenssiz Arka Plan Tanıtımı

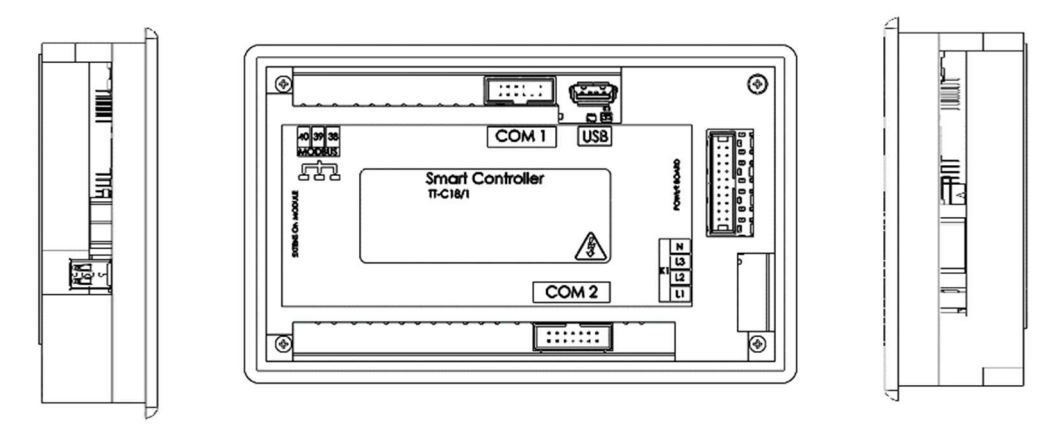

| KOD         | Açıklama                           |
|-------------|------------------------------------|
| Power Board | Güç ve akım kartı bağlantı noktası |
| COM1        | Röle ve I/O Kartı COM1 bağlantısı  |
| COM2        | Röle ve I/O Kartı COM2 bağlantısı  |

# 3.2. TEKNİK ÖZELLİKLER

### 3.2.1. AKILLI KONTROL PANELİ TEKNİK ÖZELLİKLERİ

- Ana besleme: 24VDC Minimum 5VA güç kaynağı ile çalışır.
- Trifaz kontrol kartına bağlanır ve 120° C açı ile faz kontrolü yapılır.
- Trifaz ve monofaz sistemleri için kullanılabilir.
- Selenoid valf çıkışı maksimum 230V 5A desteklemektedir.
- Hata rölesi, kuru kontak çıkışı için maksimum 230V 5A desteklenmektedir.
- Basınç şalteri bağlantısı 24VDC çıkış verir.
- Flatör bağlantısı 24VDC çıkış verir.
- Transmitter çıkışı; o 4-20mA 10 Bar
  - o 4-20mA 16 Bar
  - o 4-20mA 25 Bar
- Su Seviyesi (Elektrot) Girişi o Giriş C: 24VDC çıkış verir.
- o Giriş B ve Giriş A maksimum 24VDC girişi destekler.
- IP Koruması: 54

#### 3.2.2. PANO TEKNİK ÖZELLİKLERİ

· Çalışma Gerilimi: 380 VAC

#### NOT: Monofaz sistemlerde 230 VAC

- Çalışma Frekansı: 50-60 Hz
- Çalışma akımı: Ürün etiketine bakınız.

IP Koruması: 54

### 4. KURULUM

TÜM KURULUM aşamaları YALNIZCA VASIFLI VE YETKİLİ PERSONEL tarafından uygulanmalıdır!

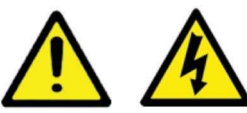

Aksi takdirde, aşağıdaki riskler oluşabilir:

- · Yanlış sistem çalışması ve ekipmanda oluşan ciddi hasar
- Ciddi yaralanmalar, ölüm veya uzun vadeli sağlık riskleri. Problemleri.

#### 4.1. PANO MONTAJI

Pano kurulum alanı IP sınıfı için uygun olmalıdır.

Pano içerisinde bulunan vidalama delikleri ya da temin edilmişse sabitleme braketleriyle uygulanmalıdır.

Kablo bağlantıları yapılırken muhafazanın alt kısmında bulunan kablo rakorlarından geçirilerek uygulanmalıdır. Kablo bağlantıları yapılırken montaj işlemi tamamlandığında, gereken koruma derecesini garanti altına alabilmek amacıyla rakor bağlantıları sıkılmalıdır.

**Muhafazayı temizleme:** Bu işlem, kurulum tamamlandıktan sonra uygulanmalıdır. Bu işlem, muhafaza içine düşmüş olabilecek her türlü metal ve/veya plastik parçanın (örneğin vidalar, pullar, kablo uzunlukları, kılıf, delme kırıntıları vb.) çıkarılmasından oluşur.

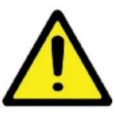

Ekipman bileşenlerine veya içindeki kontrol panolarına dokunmaktan veya onlara hasar vermekten kaçınmak amacıyla delme ve sabitleme işlemleri sırasında çok dikkatli olun.

# 4.2. KABLO BAĞLANTILARI

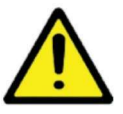

Elektriksel boyutlandırma ve ana şebekeye, motorlara ve kontrol giriş çıkışlarına bağlantı için, **BAĞLANTI ŞEMASINA** bakın.

Güç Besleme: Ekipman yeterli gerilim ve akımda olmalıdır.

Toprak Sistemi: Uygun dağıtımı sağlamak adına geçerli yönetmeliklere uymalıdır.

Elektriksel Güç Hattı Korumaları: Geçerli yönetmeliklere uygun olmalıdır.

Yükler (Motorlar, Sinyal Cihazları): Ekipman teknik özelliklerine sahip olmalıdır.

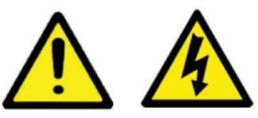

ANA ŞEBEKE BAĞLANTISINI KESME elektriksel ekipman içinde herhangi bir işlem yapmadan önce;

Mevcut ise ana şalterin kaynak tarafı kısmının, bağlantı kesme şalteri açıldığında dahi her zaman güç yüklü halde kaldığını unutmayın.

Elektrik bağlantıları yalnızca vasıflı bir teknisyen tarafından yapılmalıdır.

**İletkenler:** Bakırdan yapılmış olmalı, olabildiğince kısa olmalı ve sırasıyla gerilim ve çalışma gücü için uygun yalıtım ve çapraz kesite sahip olmalıdır.

#### BAĞLANTI

• Güç besleme ve koruyucu topraklama (PE) iletkenini bağlayın ve faz kontrolünün (etkinse) uygun olduğunu kontrol edin.

- Elektrikli pompaları bağlayın.
- Kontrol ve sinyal cihazını ilgili uçlara bağlayın.

# 4.3. BAĞLANTI NOKTALARININ GÖSTERİMİ

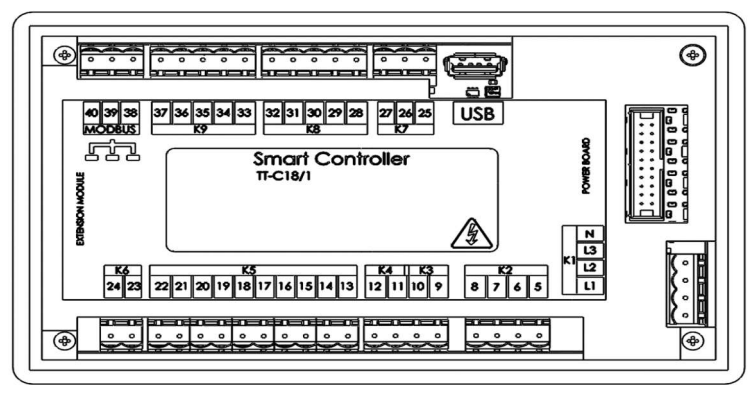

Not: Klemenssiz arka panel açıklaması 4. Sayfadadır.

| KOD | AÇIKLAMA      | PİN | isiм |
|-----|---------------|-----|------|
| 1/1 |               | 1   | L1   |
|     | ENERLI CIRISI | 2   | L2   |
| K1  | ENERJI GIRIŞI | 3   | L3   |
|     |               | 4   | N    |
|     |               | 5   | P1   |
| 22  | KONTAKTOR     | 6   | P2   |
| KZ. | CIKISLARI     | 7   | P3   |
|     | çıkişenki     | 8   | P4   |
| 1/2 |               | 9   | COM  |
| K3  | HATA KOLESI   | 10  | NO   |
| VA. | SELENOID      | 11  | COM  |
| K4  | VALF RÖLESİ   | 12  | NO   |
|     | POMPA 1       | 13  | COM  |
|     | ŞALTERİ       | 14  | NO   |
|     | POMPA 2       | 15  | COM  |
|     | ŞALTERİ       | 16  | NO   |
| К5  | POMPA 3       | 17  | сом  |
|     | ŞALTERİ       | 18  | NO   |
|     | POMPA 4       | 19  | COM  |
|     | ŞALTERİ       | 20  | NO   |
|     | FLATÖR        | 21  | COM  |
|     | FLATOR        | 22  | NO   |

| KOD            | AÇIKLAMA                           | PİN | isim     |
|----------------|------------------------------------|-----|----------|
| VC             | TRANCHAITTER                       | 23  | A        |
| ND             | TRANSIVITTER                       | 24  | В        |
|                | ou a ora dare                      | 25  | С        |
| K7             |                                    | 26  | В        |
|                | ELEKIKUI                           | 27  | А        |
|                |                                    | 28  | COM      |
|                |                                    | 29  | PTC4     |
| К8             | РТС                                | 30  | PTC3     |
|                |                                    | 31  | PTC2     |
|                |                                    | 32  | PTC1     |
|                | 2                                  | 33  | COM      |
|                |                                    | 34  | P4 KAÇAK |
| К9             | SU KAÇAK                           | 35  | P3 KAÇAK |
|                |                                    | 36  | P2 KAÇAK |
|                |                                    | 37  | P1 KAÇAK |
|                |                                    | 38  | А        |
| K10 MODBUS     | MODBUS                             | 39  | GND      |
|                | K5485                              | 40  | В        |
| Power<br>Board | Güç ve Akım kartı bağlantı noktası |     |          |

\*1. (K5) Basınç Şalter Girişleri (13-14/15-16/17-18/19-20) Atık su Sisteminde Flatör Olarak Kullanılmaktadır.

\* 2. (K5) Flatör bağlantısı (21-22) Atık Su sisteminde taşma flatörü olarak kullanılmaktadır.

\* 3.(K7) Sıvı Seviye Elektrot ve (K9)Su Kaçak bağlantıları Sadece Atık Su sisteminde kullanılmaktadır.

\* Atık Su Pompalarında Geçerlidir.

1.1. BAŞLATMA

Kablo bağlantıları kontrol edilir ve pano içerisindeki sigorta açılır.

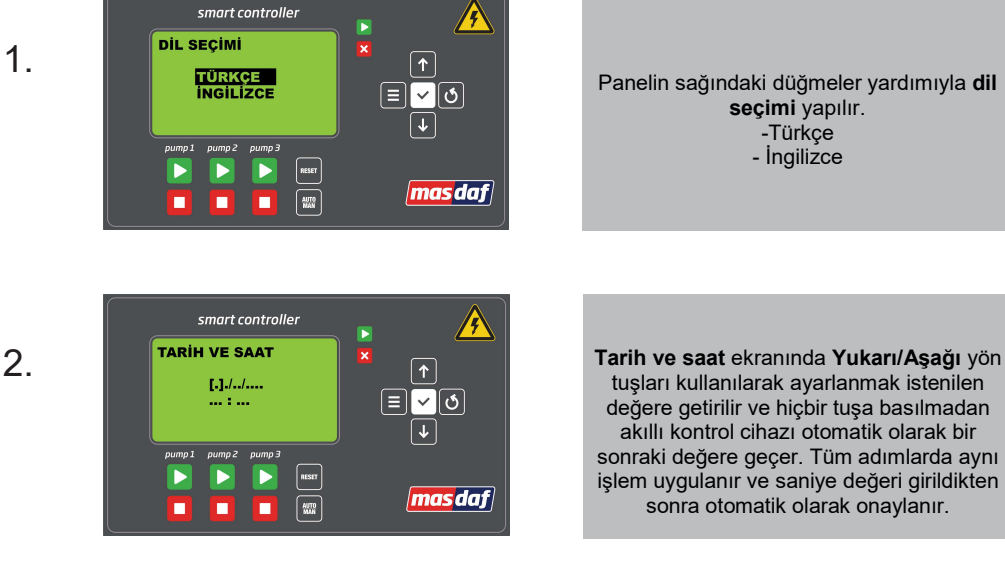

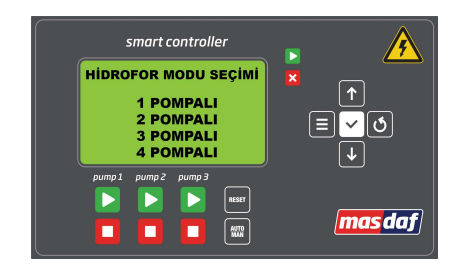

3.

Yukarı/Aşağı yön tuşları yardımı ile istenilen çalışma modu seçimi yapılır ve seçim butonuna basılır.

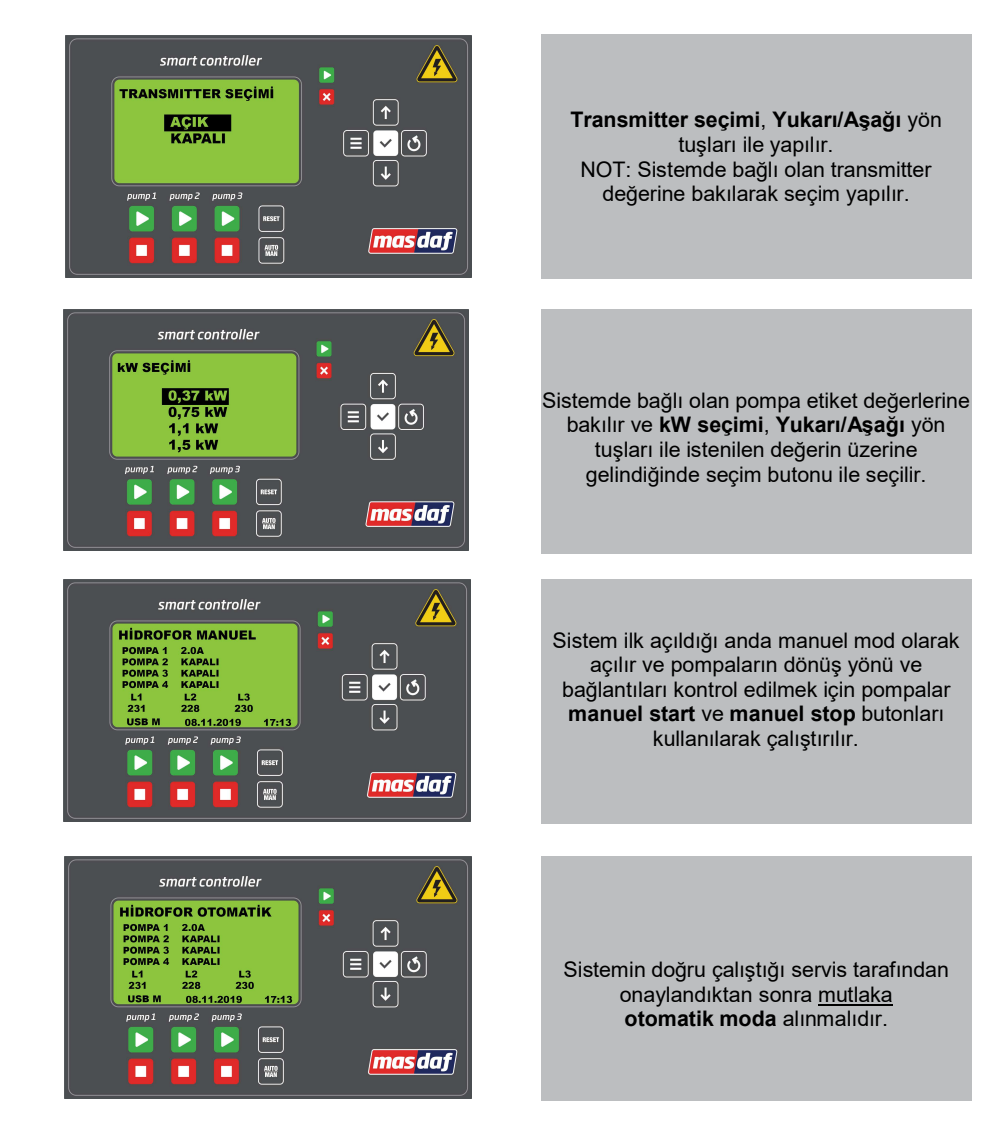

5.

4.

6.

7.

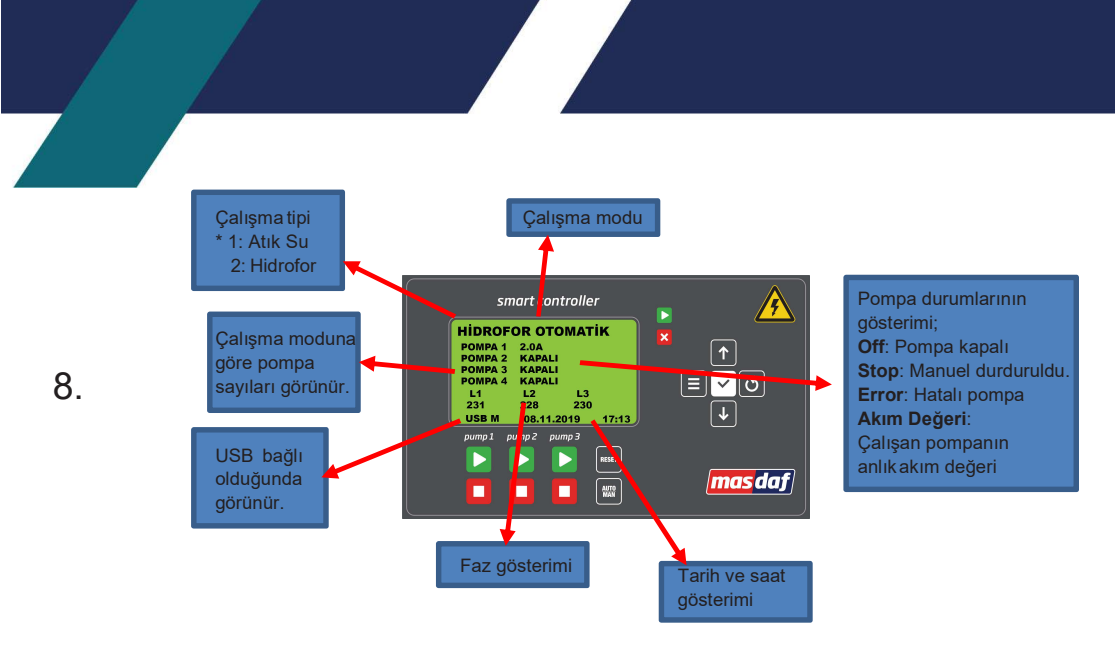

## 5. HATA DURUMLARI VE KULLANIM

#### 5.1. HATA DURUMLARI VE SEBEPLERİ

| OLASI ARIZALAR                          | OLASI ARIZALARIN NEDENLERİ                                                      | OLASI ARIZALARIN ÇÖZÜMLERİ                                                                                               |
|-----------------------------------------|---------------------------------------------------------------------------------|----------------------------------------------------------------------------------------------------|
|                                         | Kullanılan depo içerisindeki su bitmiş<br>olabilir.                             | Depo içerisine gelen su hattı boruları kontrol<br>edilir.                                                                |
| Su Yok                                  | Flatör kablo bağlantıları sökülmüş veya<br>çıkmış olabilir.                     | Kullanılan flatör bağlantıları kontrol edilmelidir.                                                                      |
|                                         | Kullanılan flatör bozulmuş olabilir.                                            | Flatör test edilir eğer sorun var ise yenisi<br>tedarik edilir.                                                          |
| Yüksek Voltaj ve Düşük<br>Voltaj Hatası | Şebeke gerilimi ayarlanan set değerlerinin<br>üzerinde veya altındadır.         | Yetkili servis ile irtibata geçilmelidir.                                                                                |
| Yüksek Akım ve Düşük Akım               | İlgili pompa için akım set değerleri yanlış<br>ayarlanmış olabilir.             | Menü içeriklerinden akım ayarları menüsü açılır<br>ve ilgili pompanın minimum ve maksimum akım<br>ayarları değiştirilir. |
| Hatası                                  | Pompa susuz çalışıyor olabilir.                                                 | Sistem manuel moda alınmalı ve Yetkili Servis<br>ile irtibata geçilmelidir.                                              |
| PTC Hatası                              | İlgili pompa yüksek sıcaklığa maruz<br>kalmıştır.                               | Yetkili servis ile irtibata geçilmelidir.                                                                                |
| Gövde Su Kaçağı Açık                    | Pompa içerisinde su sızıntısı olabilir. *Hata atık su sistemlerinde geçerlidir. | Yetkili servis ile irtibata geçilmelidir.                                                                                |
| Taşma Hatası                            | Kuyu içerisindeki su taşmış olabilir. *Hata atık su sistemlerinde geçerlidir.   | Yetkili servis ile irtibata geçilmelidir.                                                                                |

5.2 MENÜ AKIŞI

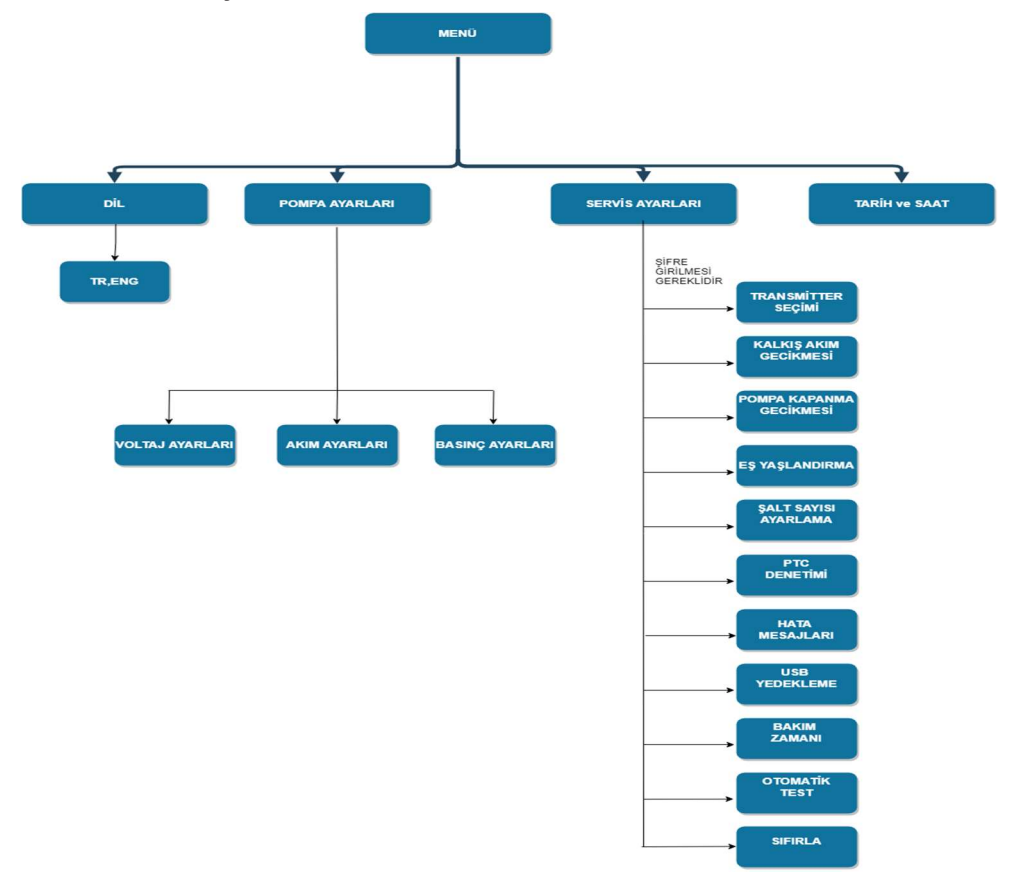

#### 5.3. MENÜ AÇIKLAMALARI

#### POMPA AYARLARI

Voltaj Ayarları: Şebeke enerjisinin maksimum ve minimum değerleri set edilir. Set değerler her faz tek tek düşünüldüğü için 220VAC üzerinden set edilir.

**Akım Ayarları:** Sistem başlatma kısmında seçilen kW değerine göre pompa akımlarını varsayılan olarak ayarlar. Pompa akımları değiştirilmek istenirse bağlı olan pompaların ayrı ayrı minimum ve maksimum değerleri yukarı aşağı tuşları kullanılarak yazılır.

Basınç Ayarları: Basınç ayarları menüsünde transmitter aktif ise sistemin devreye girme ve çıkma basınç değerleri set edilir.

NOT: Menü içerisinde herhangi bir girilmeyen parametre var ise sistem bekleme ekranına geçmez ve menüde kalır. Parametreler eksiksiz olarak girilmelidir.

#### SERVİS AYARLARI

Servis menüsü yetkili servis tarafından ayarlanmalıdır.

#### Menü giriş şifresi yetkili servis bilgisindedir.

**Transmitter Seçimi:** Default değer KAPALI olarak seçilmektedir. Sistem Transmitterlı olarak kullanılmak istenildiğinde menü içerisinden kullanılacak transmitter bar değerinin seçilmesi gereklidir.

Kalkış Akım Gecikmesi: Default değeri 3 saniye olarak ayarlanmıştır. Akım değeri ayarlanan süre boyunca işleme alınmaz.

**Pompa Kapanma Gecikmesi:** Default değer 0 olarak ayarlanmıştır. Sistemde basınç dolu bilgisinin alınması veya manuel stop yapılması durumunda pompalar ayarlanan süre kadar geç kapanır. Saniye olarak ayarlanabilir.

**Eş Yaşlandırma:** Varsayılan değeri 8 saat olarak ayarlanmıştır. Zaman ayarı menüsüne giriş yapılarak yukarı ve aşağı tuşları ile saat cinsinden değer set edilebilir. Aynı zamanda her pompanın ne kadar süre çalıştığı saat cinsinden görülebilir.

Şalt Sayısı Ayarlama: Varsayılan değeri 3 deneme olarak ayarlanmıştır.

PTC Denetimi: PTC denetim Default değeri aktif olarak ayarlıdır. Aktif olarak seçildiğinde PTC Koruması aktif hale getirilmiş olur ve motor kablo bağlantılarının yapılması gerekir. PTC denetimini devre dışı bırakmak için pasif seçeneği seçilmelidir.

Hata Mesajları: Sistemdeki son 20 hata gösterir.

**USB yedekleme:** Yedekleme şifreli olarak yapılmaktadır. Şifre yetkili servis bilgisindedir. Hata bilgilerini USB disk aktarımı sağlanır.

**Bakım Zamanı:** Bir sonraki bakım tarihi yetkili servis tarafından set edilir. Servis zamanına 1 ay kala ekranda uyarı bilgisi görülmeye başlar.

**Otomatik Test:** Varsayılan olarak kapalı olarak ayarlanmıştır, sistemin ayarlanan günlerde otomatik olarak test edilmesini sağlar. Bu fonksiyon çalışması için deşarj vanası sistemde basınç hattında bağlı olmalıdır. Set edilen günlerde ve set edilen saatlerde otomatik olarak çalışır.

Sıfırla: Sıfırlama işlemi farklı bir şifre ile yapılmaktadır. Sıfırlama işlemi yalnızca yetkili kişiler tarafından yapılabilmektedir.

### 5.4. KONTROL DÜĞMELERİ

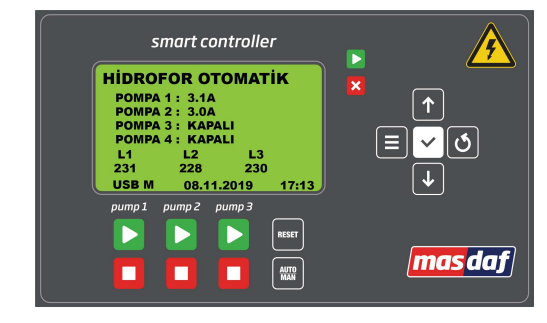

| DÜĞMELER | DÜĞME İŞLEVİ                                                                                         |
|----------|----------------------------------------------------------------------------------------------------|
|          | Pompa Çalıştır Butonu<br>*Yedekli sistemlerde 3 saniye basılı tutunca yedek pompa<br>devreden çıkar. |
|          | Pompa Durdur Butonu<br>*Yedekli sistemlerde 3 saniye basılı tutunca yedek pompa<br>devreye girer.    |
|          | Menüyü Açma Butonu<br>*Değer girilirken bir önceki hücreye döndürür.                                 |
| <b>↑</b> | Yukarı Butonu                                                                                        |
| ٢        | Geri Butonu                                                                                          |
| J        | Aşağı Butonu                                                                                         |
| ✓        | Seçim Butonu                                                                                         |
| RESET    | Reset Butonu                                                                                         |
| AITO     | Oto/Man Seçim Butonu                                                                                 |

#### 5.5. MENÜ KULLANIMI

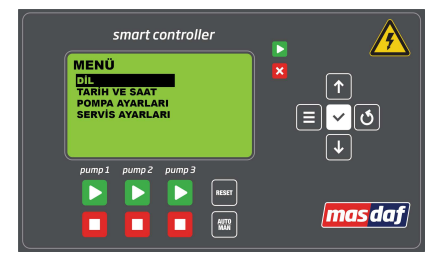

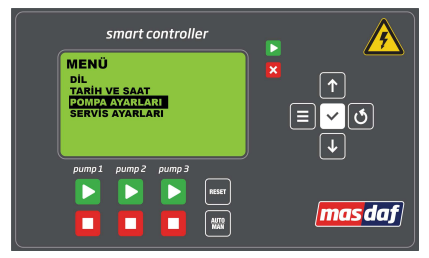

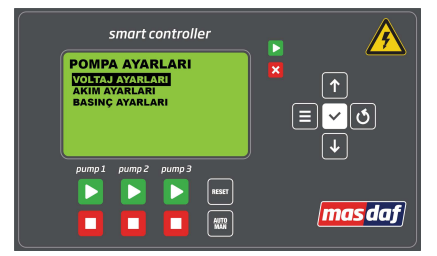

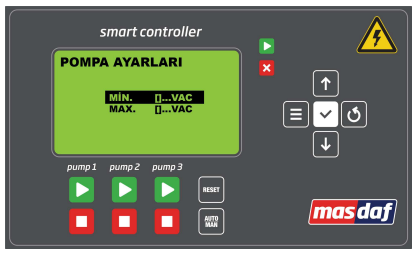

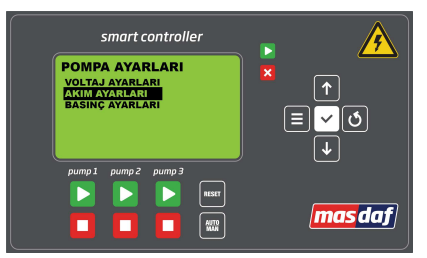

Cihaz çalışmaya başladıktan sonra menü ekranına girerek panelin sağındaki butonlar ile

- Dil seçimi
- Tarih ve saat ayarları
- Pompa ayarları
- Servis ayarları yapılabilir

Menü >> Pompa Ayarları ekranından pompa ayarları yapılır

Menü >> Pompa Ayarları ekranından

- Voltaj ayarları
- Akım ayarları
- Basınç ayarları yapılır

Menü >> Pompa Ayarları >> Voltaj Ayarları ekranından panelin sağındaki butonlar yardımı ile **minimum ve** maksimum voltaj değerleri girilir.

Menü >> Pompa Ayarları >> Akım Ayarları ekranından panelin sağındaki butonlar yardımı ile **akım ayarı yapılacak pompa** seçilir.

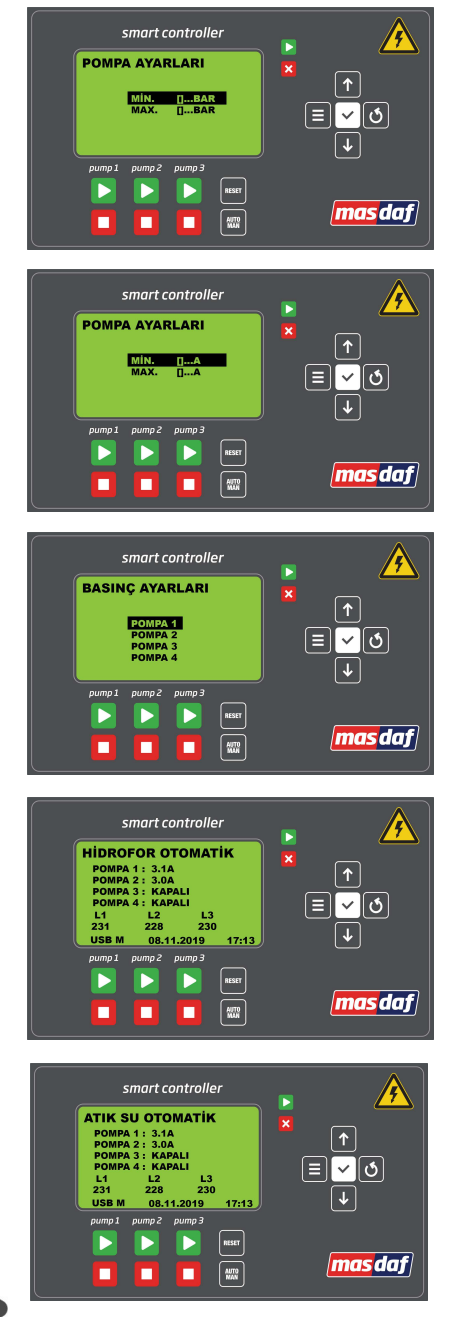

Menü >> Pompa Ayarları >> Basınç Ayarları >> Pompa (\_) ekranından panelin sağındaki butonlar yardımı ile akım ayarı yapılacak pompa seçildikten sonra **minimum ve maksimum basınç değerleri** girilir

Menü >> Pompa Ayarları >> Akım Ayarları >> Pompa (\_) ekranından panelin sağındaki butonlar yardımı ile akım ayarı yapılacak pompa seçildikten sonra **minimum ve maksimum akım değerleri** girilir.

Menü>>Pompa Ayarları >> Basınç Ayarları ekranından panelin sağındaki butonlar yardımı ile **basınç ayarı yapılacak pompa** seçilir.

Hidrofor modu otomatik çalışma ekran örneği

Atık su modu otomatik çalışma ekran örneği

# 6. MODBUS BAĞLANTISI

Aşağıdaki ayrık adresler bir Modbus master cihazı tarafından erişildiğinde, akıllı kontrolörlü ayrı giriş registerları master'a kayıt içeriği değerleri sağlayacaktır.

- Modbus RTU iletişimini desteklemektedir.
- Bağlantı tipi: RS485 Seri Haberleşme
- Frame formati: Modbus RTU
- Baud rate: 115200 bps
- Data Bits: 8
- Stop Bits: 1
- Parity: none
- UnitIdentifier: 10

4 Pompalı

4

### ADRESLER (Input Registers Fonksiyon 04)

| Sistem Modu (Dijital Input) Adres : 1001 Akım Değerleri (Analog In |                                              | eğerleri (Analog Input)  |                               |
|--------------------------------------------------------------------|----------------------------------------------|--------------------------|-------------------------------|
| 0                                                                  | NULL                                         | Adres : 1006             | Pompa 1 Akım (A)              |
| 1                                                                  | 1+1 Joker Hidrofor                           | Adres : 1008             | Pompa 2 Akım (A)              |
| 2                                                                  | 2+1 Joker Hidrofor                           | Adres : 1010             | Pompa 3 Akım (A)              |
| 3                                                                  | 3+1 Joker Hidrofor                           | Adres : 1012             | Pompa 4 Akım (A)              |
| 4                                                                  | 1 Pompalı Hidrofor                           | 5 D-2                    |                               |
| 5                                                                  | 2 Pompalı Hidrofor                           | Faz Dej                  | corilim 1/1/                  |
| 6                                                                  | 3 Pompalı Hidrofor                           | Adres : 1014             | Gerilim 2(V)                  |
| 7                                                                  | 4 Pompalı Hidrofor                           | Adres : 1018             | Gerilim 3(V)                  |
| 8                                                                  | 1+1 Yedekli Hidrofor                         | Hurcorizozo              |                               |
| 9                                                                  | 2+1 Yedekli Hidrofor                         | Transm                   | itter Değeri (Analog Input)   |
| 10                                                                 | 3+1 Yedekli Hidrofor                         | Adres : 1020             | Transmitter Değeri (BAR       |
| 11                                                                 | NULL                                         | Basınç                   | Şalter Hatası (Binary)        |
| 12                                                                 | 1 Pompalı Stop Elektrot                      | Adres : 1022             | Basınç Şalteri 1              |
| 13                                                                 | 1+1 Stop Elektrot                            | Adres : 1023             | Basınç Şalteri 2              |
| 14                                                                 | 1 Pompalı Atık Su                            | Adres : 1024             | Basınç Şalteri 3              |
| 15                                                                 | 2 Pompalı Atık Su                            | Adres : 1025             | Basınç Şalteri 4              |
| 16                                                                 | 3 Pompalı Atık Su                            | * Flatör Hata            | sı (Binary) (Atık Su Modunda  |
| 17                                                                 | 4 Pompalı Atık Su                            | Taşma Olarak Kullanılır) |                               |
| 18                                                                 | 1+1 Yedekli Atık Su                          | Adres : 1026             | Flatör Durumu                 |
| 19                                                                 | 2+1 Yedekli Atık Su                          | Sistom Hata I            | Durumu (Binany) Adros : 100/  |
| 20                                                                 | 3+1 Yedekli Atık Su                          | 0 Hata Yok               | Suruniu (Sinary) Aures : 1004 |
| Akt                                                                | if Pompa Savısı (Digital Input) Adres : 1002 | 1 Hata Var               |                               |
| 1                                                                  | 1 Pompalı                                    |                          |                               |
| 2                                                                  | 2 Pompalı                                    |                          |                               |
| 3                                                                  | 3 Pompalı                                    |                          |                               |

| Tra | nsmitter Seçimi (Digital Input) Adres : 1003 |  |
|-----|----------------------------------------------|--|
| 0   | Transmitter Seçilmedi                        |  |

- 10 Transmitter 10 BAR
- 16 Transmitter 16 BAR
- 25 Transmitter 25 BAR

| Gövde S      | u Kaçağı Hataları (Binary) |
|--------------|----------------------------|
| Adres : 1032 | Gövde Su Kaçağı 1          |
| Adres : 1033 | Gövde Su Kaçağı 2          |
| Adres : 1034 | Gövde Su Kaçağı 3          |
| Adres : 1035 | Gövde Su Kaçağı 4          |

| PTC Durumları (Binary) |       |  |
|------------------------|-------|--|
| Adres : 1028           | PTC 1 |  |
| Adres : 1029           | PTC 2 |  |
| Adres : 1030           | PTC 3 |  |
| Adres : 1031           | PTC 4 |  |

| Sıvı Elektrot Seviye (Digital Input) Adres : 1027 |                             |
|---------------------------------------------------|-----------------------------|
| 256                                               | Su 1. Seviyede              |
| 257                                               | Su 2. Seviyede              |
| 0                                                 | Bağlı Değil                 |
| Versiyor                                          | n Numarası (Digital Input)  |
| Adres : 1046                                      | Versiyon Numarası           |
| Çalışma                                           | Süreleri (Analog Inputs)    |
| Adres : 1038                                      | Pompa 1 Çalışma Süresi (sa) |
| Adres : 1040                                      | Pompa 2 Çalışma Süresi (sa) |
| Adres : 1042                                      | Pompa 3 Çalışma Süresi (sa) |
| Adres : 1044                                      | Pompa 4 Çalışma Süresi (sa) |

|      |      | NOTL |
|------|------|------|
|      |      |      |
|      |      |      |
| <br> | <br> |      |
|      |      |      |
|      | <br> |      |
|      |      |      |
|      |      |      |
|      |      |      |
|      | <br> |      |
|      |      |      |
| <br> | <br> |      |
|      |      |      |
|      |      |      |
|      | <br> |      |

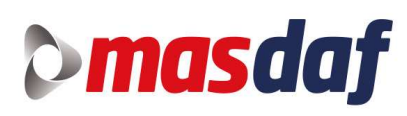

### Merkez

Aydınlı Mah. Birlik OSB. 1 Nolu Cd. No: 17 Tuzla 34953 İstanbul Tel: 0216 456 47 00 Faks: 0216 455 14 24

Müşteri Hizmetleri: 0850 88 88 627

e-mail: info@masgrup.com www.masgrup.com